## セキュリティソフトのインストーラをダウンロードする

学内ネットワークに接続した状態で 情報戦略機構のWebサイト(https://www.iims.ibaraki.ac.jp/)にアクセスし、 「セキュリティ」→「セキュリティ対策ソフト」→「ダウンロード」 →「学生向けサービス」に進みます。

茨大ID(@vc.ibaraki.ac.jpは不要)と パスワードを入力

「ソフトウェア配布」を選択

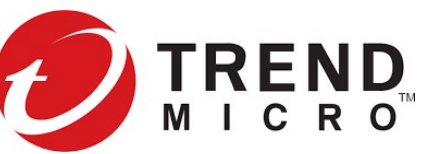

大学で配布しているセキュリティソフトは TrendMicro 社のApexOneです。在籍中は 自分が使用するパソコンで利用できます。 他のセキュリティソフトを利用している場合は それで構いません。

### ApexOneをダウンロードする

| ■ IT基値センター 学生向けサービス                                                          | 学生向けサービス<br>第回D: 未ログイン         |   | ■ IT基盤センター 学生向け1 | ナービス          | 学生向けサービス<br>認証D          | ■ ソフトウェア配布                                                               | IT基盤センター 学生向けサービス<br>認証D:  |
|------------------------------------------------------------------------------|--------------------------------|---|------------------|---------------|--------------------------|--------------------------------------------------------------------------|----------------------------|
| [情報セキュリティボ!                                                                  | <u>リシー</u> ] [[T基盤センター] [茨城大学] | - |                  |               | (Logott)                 |                                                                          | Logoff                     |
| <ul> <li>本システムは学生専用です。</li> <li>共通認証基盤でお使いの認証ID及びパスワードでログインして下さい。</li> </ul> |                                |   | ソフトウェア配布         | ログイン中継サーバ利用申請 |                          | ウィルス対策ソフト (ApexOne by T                                                  | rendMicro)                 |
|                                                                              |                                |   |                  |               |                          | 以下のソフトウェアをダウンロードすると以下の事項に                                                | に同意したものとみなします。             |
| 認証ID 23c5678g                                                                |                                |   |                  | ,             | convright 2014- IT基盤センター | <ul> <li>教育・研究用に自分で使用するパソコンにのみイン</li> </ul>                              |                            |
| パスワード                                                                        |                                |   |                  |               |                          | <ul> <li>ここでダワンロードしたものは自分以外の者が使用</li> <li>卒業時には必ずアンインストールします。</li> </ul> | If る可能性のあるPCにはインストールできません。 |
| ログイン リセット                                                                    |                                |   |                  |               |                          |                                                                          |                            |
|                                                                              |                                |   |                  |               |                          | ApexOne for Windows                                                      |                            |
|                                                                              | copyright 2014- IT基盤センター       |   |                  |               |                          | ApoyOpo for Moo                                                          |                            |
|                                                                              |                                |   |                  |               |                          |                                                                          | ]                          |
|                                                                              |                                |   |                  |               |                          | _(ApexOne アンインストーラ for Mac)_                                             |                            |
|                                                                              |                                |   |                  |               |                          |                                                                          |                            |

### ダウンロードがブロックされることがある。 「…」から「保存」を選択。

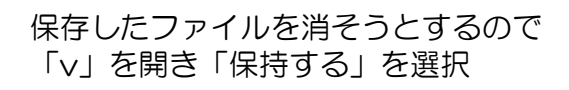

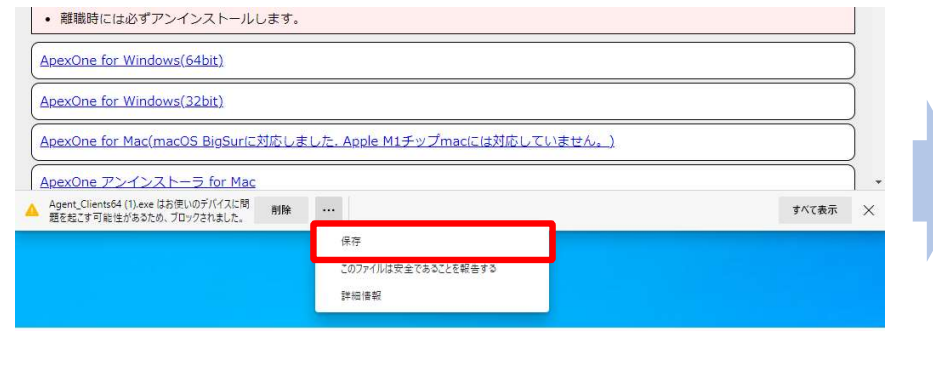

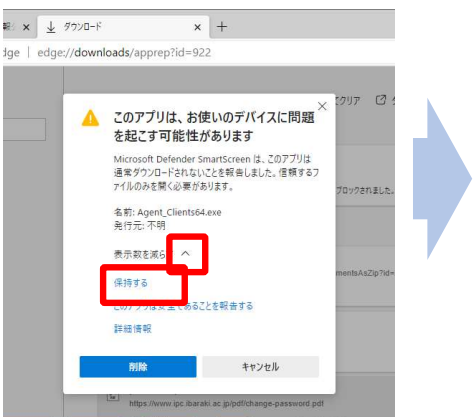

### ダウンロード終了

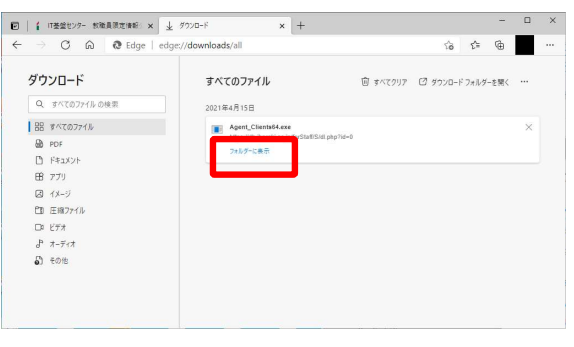

# インストーラ(Agent\_Clients.exe)を実行する

### インストーラーを実行する前に!

他のウィルス対策ソフト(Defenderを除く)が 既に動作している場合には、必ず先にアンインスト ールおよび再起動を行ってください。 アンインストールせずにAoexOneをインストール すると、最悪、Windowsが操作不能になることがあ ります。 保存したファイルは、通常、 「ダウンロード」フォルダに あります。

ダブルクリックして、 実行します。

| インストーラーが   |   |
|------------|---|
| デバイスに変更を   |   |
| 加えることを許可する | с |

| リがデバイスに変更を |
|------------|
|            |
|            |
|            |
|            |
|            |
|            |
|            |
| 1112       |
|            |

#### しばし待つ

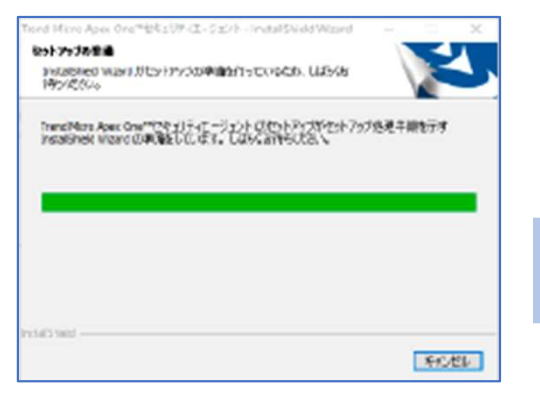

#### パソコンを再起動する

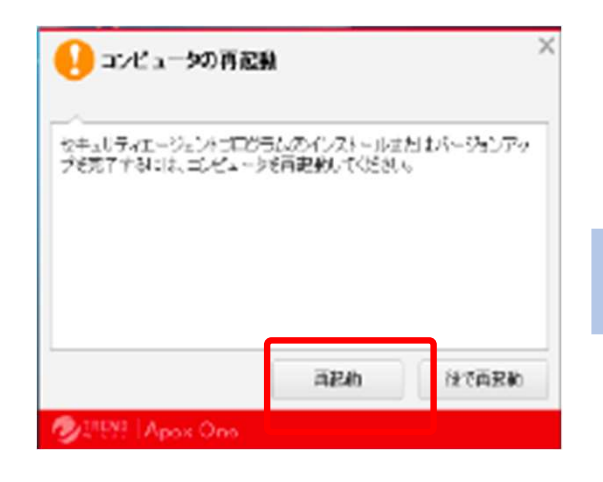

### 再起動後、正常に動作していることを確認

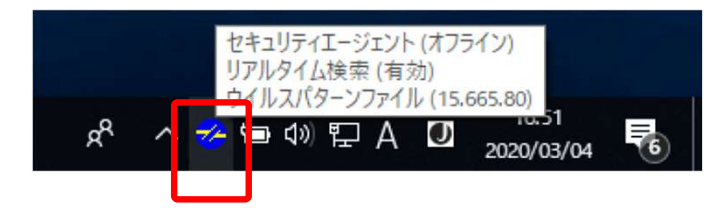